# Настройка сетевой камеры DCS-2132B (DLink)

Для первичной настройки сетевой камеры подключите блок питания и подключите Lan кабель в разъем Ethernet дождитесь пока индикатор питания загориться зеленым цветом.

После этого скачайте приложение MyDlink по ссылке <u>http://www.dlink.ru/ru/products/1433/1685.html</u> ( мастер установки для Windows (H/W Bx)

Запустите приложение и следуйте подсказкам мастера для отображения и поиска камеры в локальной сети

| nydlink                                                                                                    | DCS-2132L Setup Wizard                 |
|----------------------------------------------------------------------------------------------------|----------------------------------------|
| Welcome                                                                                                    |                                        |
| You will be able to set up your Cloud Camera<br>to use mydlink Cloud service, or you can<br>choose to have the camera run independently. | 0                                      |
| Select your language:           English                                                                                                  | ······································ |
| Start 🕨                                                                                                    | 30                                     |
|                                                                                                    |                                        |
|                                                                                                    |                                        |

# После успешной инициализации камеры будет присвоен ір адрес по DHCP

Далее зайти через браузер (IE) для дальнейшей настройки параметров камеры

| The server 192                                  | 2.168.0.50 at DCS-2132L requires a username and password.                                                      |
|-------------------------------------------------|----------------------------------------------------------------------------------------------------|
| Warning: This<br>ent in an inse<br>connection). | server is requesting that your username and password be<br>ecure manner (basic authentication without a secure |
|                                                 | User name<br>Password                                                                                          |
|                                                 | Remember my credentials                                                                                        |

Пользователь по умолчанию admin

Пароль : пусто (без пароля)

После входа в веб интерфейс можно изменять необходимые настройки камеры

После входа в веб интерфейс камеры задайте пароль администратора

### Закладка **Maintenance** Device management Admin password setting Установите новый пароль Подтвердите пароль

| ADMIN                                                                                         |                                                                                                   |                                                                                                    |
|-----------------------------------------------------------------------------------------------|---------------------------------------------------------------------------------------------------|----------------------------------------------------------------------------------------------------|
| Here you can change<br>delete user account(s<br>via this page. You can<br>camera name and tim | the administrator's pa<br>). You can configure t<br>also enable the OSD<br>e stamp for your video | issword for your IP camera as well as add and/or<br>he information, such as IP camera's name and time<br>(On-Screen Display) feature in order to display the IP<br>recordings. |
| ADMIN PASSWOR                                                                                 | D SETTING                                                                                         |                                                                                                    |
| New Password Retype Password                                                                  |                                                                                                   | 63 characters maximum<br>Save                                                                                                    |
| ADD USER ACCOU                                                                                | UNT                                                                                               |                                                                                                    |
| User Name<br>New Password<br>Retype Password                                                  | Add                                                                                               | 20 users maximum<br>63 characters maximum                                                                                                    |
| USER LIST                                                                                     | User list 🔻                                                                                       | Delete                                                                                                    |
| DEVICE SETTING                                                                                |                                                                                                   |                                                                                                    |
| IP camera Name                                                                                | DCS-2132L                                                                                         | 63 characters maximum                                                                                                    |
| Label<br>Show time                                                                            | DCS-2132L                                                                                         | 63 characters maximum                                                                                                    |
| LED                                                                                           |                                                                                                   |                                                                                                    |
| LED                                                                                           | ● On ◎ Off                                                                                        | Save                                                                                                    |

## Основные настройки видеокамеры для подключения к NVR (XVR)

| Please select whether your IP camera wil  | connect to the Int    | ternet with a DHCP connection  | on or Static IP address. If your IP  |
|-------------------------------------------|-----------------------|--------------------------------|--------------------------------------|
| camera is connected to a router, or you a | are unsure which se   | ettings to pick, D-Link recomm | nends that you keep the default      |
| selection of DHCP connection. Otherwise   | , dick on Static IP a | address to manually assign a   | nd IP address before clicking on the |
| Vext button. Please contact your ISP of y | ou do not know yo     | ur Username and Password.      | using PPPOE and then click on the    |
| O                                         | DHCP                  |                                |                                      |
| ۲                                         | Static IP Client      |                                |                                      |
|                                           | IP address            | 192.168.0.53                   |                                      |
|                                           | Subnet mask           | 255.255.255.0                  |                                      |
|                                           | Default router        | 192.168.0.1                    |                                      |
|                                           | Primary DNS           | 192.168.0.1                    |                                      |
|                                           | Secondary DNS         | 0.0.0.0                        |                                      |
|                                           | Enable PPPoE          |                                |                                      |
|                                           | User Name             |                                |                                      |
|                                           |                       | (e.g. 654321@hinet.net         | :)                                   |
|                                           | Password              |                                |                                      |

Настройка сети

Выберите пункт static IP Client и присвойте статический IP адрес устройству

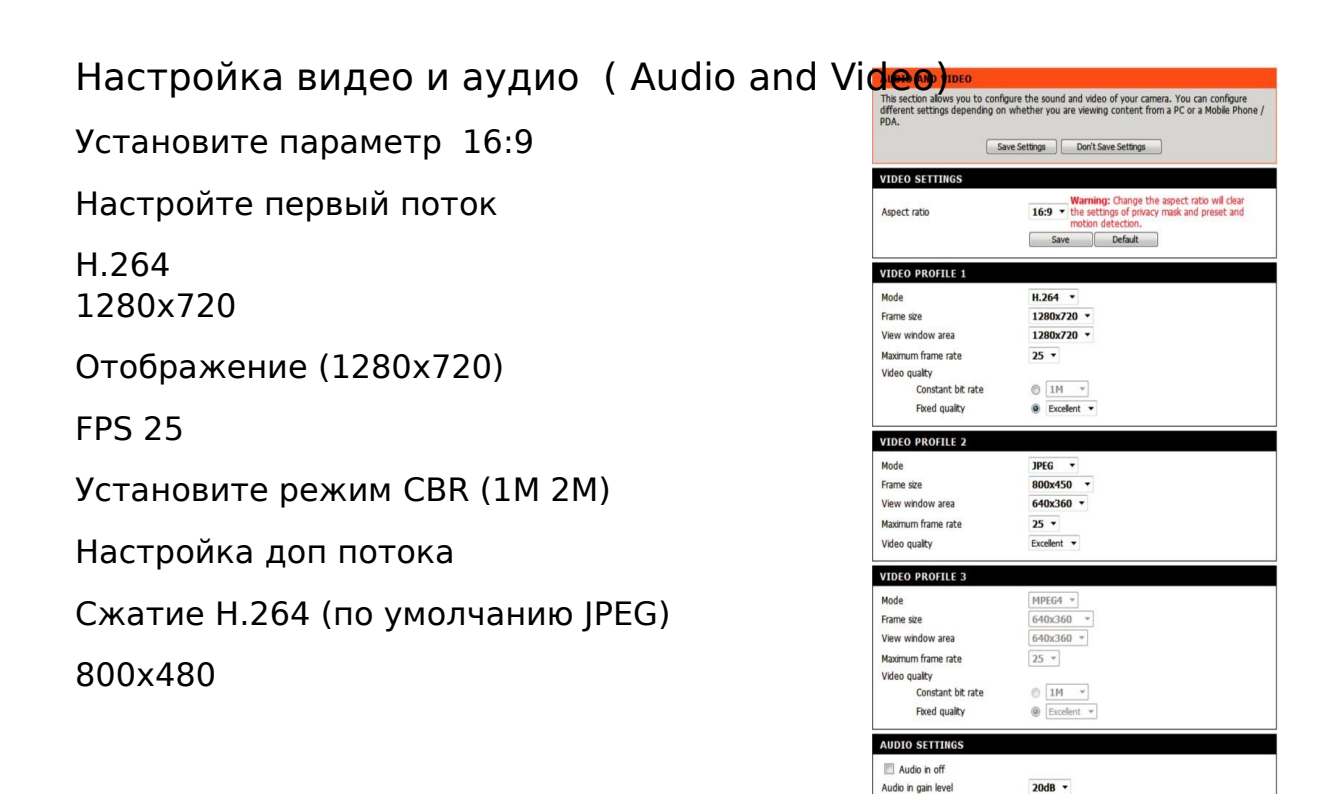

Save Settings Don't Save Settings

10 -

Audio out off

Audio out volume level

800x480

FPS 25

Режим CBR (512k)

Настройка даты и времени

|                                                                                          | Save Settings Don't Sav                                                | re Settings       |
|------------------------------------------------------------------------------------------|------------------------------------------------------------------------|-------------------|
| 1E CONFIGURATIO                                                                          | N                                                                      |                   |
| ne Zone (GMT+08:00) T                                                                    | aipei                                                                  | •                 |
| Enable Daylight Savin                                                                    | 9                                                                      |                   |
| Auto Daylight Sa                                                                         | iving                                                                  |                   |
| Set date and tir                                                                         | ne manually                                                            |                   |
| Offset                                                                                   | +2:00 *                                                                |                   |
|                                                                                          | Month Week Day of w                                                    | veek Hour Minutes |
| Start time                                                                               | 5 🔻 1 👻 Sunday                                                         | - 00 00           |
| End time                                                                                 | 10 🔻 1 🔻 Sunday                                                        | ▼ 00 00           |
|                                                                                          |                                                                        |                   |
| TOM ATTO TIME OO                                                                         | NFIGURATION                                                            |                   |
| TOMATIC TIME CO                                                                          |                                                                        |                   |
| Synchronize with NT                                                                      | Server                                                                 | 2 IV.             |
| Synchronize with NTI<br>P Server                                                         | Server                                                                 | <                 |
| Synchronize with NTI                                                                     | P Server<br>Intp.dlink.com.tw                                          | <                 |
| Synchronize with NTI<br>P Server                                                         | P Server Intp.dlink.com.tw MANUALLY                                    | <                 |
| Synchronize with NTI<br>P Server<br>I DATE AND TIME                                      | P Server Intp.dlink.com.tw MANUALLY Inually                            | <                 |
| Synchronize with NTF<br>P Server<br>I DATE AND TIME<br>Set date and time m<br>ear 2011 * | P Server<br>Intp.dlink.com.tw<br>MANUALLY<br>anually<br>Month <u>1</u> | <                 |

Выберите пункт Time Zone установите GMT+02:00

Установите Synchronize with NTP Server

Настройка детектора движения

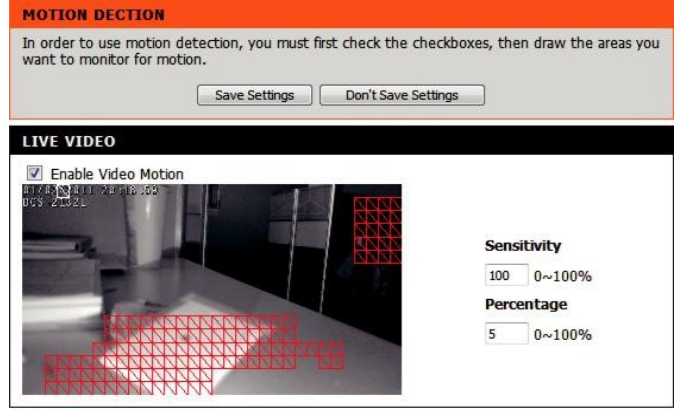

Save Settings Don't Save Settings

Активируйте пункт Enable Video Motion

Активируйте необходимую зону на видео настройте чувствительность сработки зоны детекции

#### Для подключения по WIFI зайдите в настройки Wireless Setup

и включите беспроводный интерфейс и пропишите параметры своей WIFI сети

сохраните параметры . Выключите камеру отсоедините Lan кабель с устройства включите камеру . Камера подключится по беспроводному интерфейсу.

|                 | Save Settings Dep't Save Settings        |
|-----------------|------------------------------------------|
|                 | Save Seturgs                             |
| WIRELESS CONFIG | GURATION                                 |
| Enable Wireless |                                          |
| Site Survey     | ===SSID List=== * Rescan                 |
| SSID            | default                                  |
| Wireless Mode   | Infrastructure *                         |
| Channel         | Auto *                                   |
| Authentication  | Open *                                   |
| Encryption      | Disable *                                |
| Default Key     | 1 -                                      |
| Key 1           |                                          |
| Key 2           |                                          |
| Key 3           |                                          |
| Key 4           |                                          |
|                 | (5 or 13 ASCII, 10 or 26 HEX characters) |

Камеру также можно подключать по протоколу ONVIF к NVR

Для поиска камеры по ONVIF протоколу используйте программу ODM

https://sourceforge.net/projects/onvifdm/

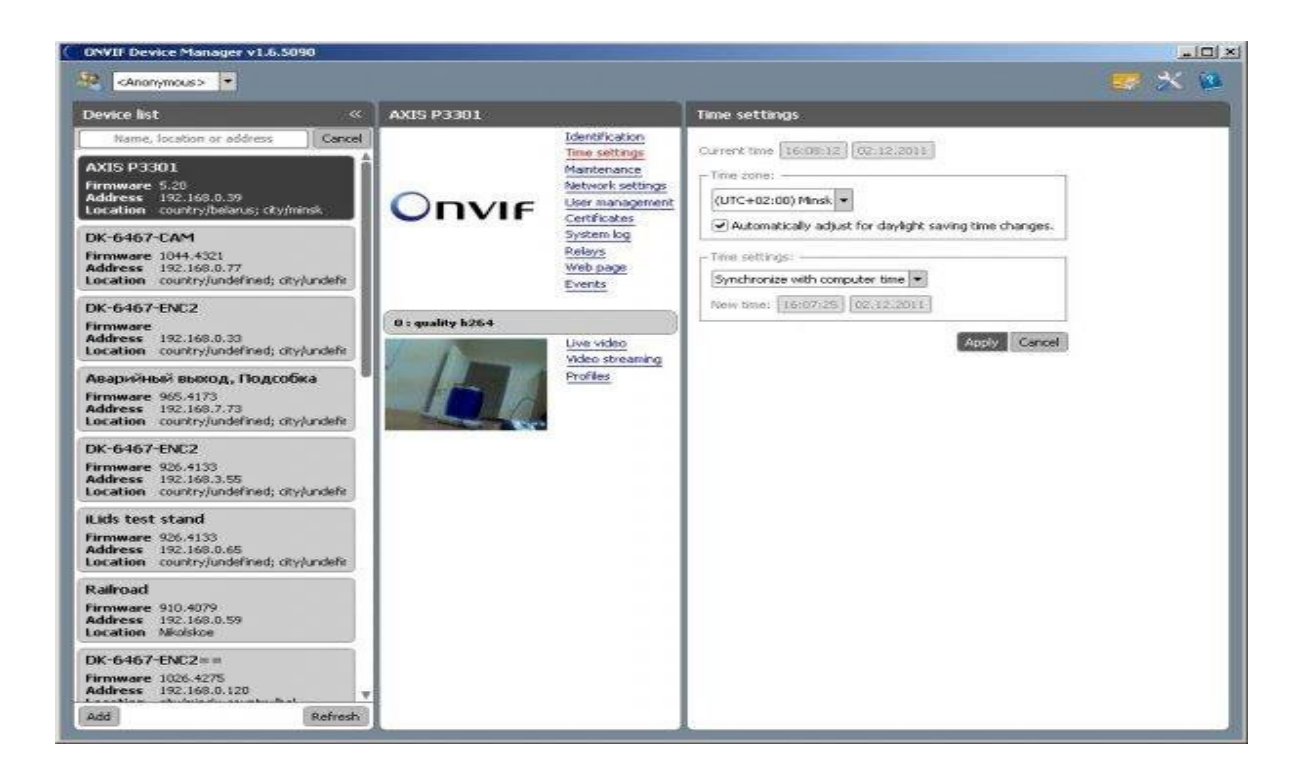

После настроек IP камеры добавьте в NVR (XVR) Добавление камеры происходит по протоколу ONVIF

| Camera | Camera<br>Hardwar<br>e<br>Profile | <ul> <li>1/4" Megapixel progressive CMOS sensor</li> <li>5 meter IR illumination distance</li> <li>Minimum illumination: 0 lux with IR LED on</li> <li>Built-in Infrared-Cut Removable (ICR) Filter module</li> <li>Built-in PIR sensor (5 meter)</li> <li>Built-in microphone and speaker</li> </ul> | <ul> <li># 10x digital zoom</li> <li># Focal length: 3.45 mm</li> <li># Aperture: F2.0</li> <li># Angle of view: <ul> <li># (H) 57.8°</li> <li># (V) 37.8°</li> <li># (D) 66°</li> </ul> </li> </ul> |
|--------|-----------------------------------|----------------------------------------------------------------------------------------------------|----------------------------------------------------------------------------------------------------|
|        | Image<br>Features                 | <ul> <li>Configurable image size, quality, frame rate,<br/>and bit rate</li> <li>Time stamp and text overlays</li> <li>Configurable motion detection windows</li> </ul>                                                                                                    | <ul> <li>Configurable privacy mask zones</li> <li>Configurable shutter speed, brightness, saturation, contrast, and sharpness</li> </ul>                                                             |
|        | Video<br>Compres<br>sion          | <ul> <li>Simultaneous H.264/MJPEG format<br/>compression</li> </ul>                                                                                                    | JPEG for still images                                                                                                    |

|         |                                 | H.264 multicast streaming                                                                                                    |                                                                                                    |
|---------|---------------------------------|----------------------------------------------------------------------------------------------------|----------------------------------------------------------------------------------------------------|
|         | Video<br>Resoluti<br>on         | 16:9 - 1280x720, 800x448, 640x360, 480x272,<br>320x176                                                                                         | 4:3 - 960x720, 800x592, 640x480, 480x352, 320x240                                                                                                    |
|         | Audio<br>Support                | G.711, AAC                                                                                                    |                                                                                                    |
|         | External<br>Device<br>Interface | <ul> <li>10/100 BASE-TX Fast Ethernet port</li> <li>IEEE 802.11n 2.4GHz single band wireless</li> </ul>                                        | <ul> <li>I/DO port</li> <li>MicroSD/SDHC card slot</li> </ul>                                                                                           |
|         | Network                         |                                                                                                    |                                                                                                    |
| Network | S                               | IPv6<br>IPv4<br>TCP/IP<br>UDP<br>ICMP<br>DHCP client<br>NTP client (D-Link)<br>DNS client<br>DDNS client (D-Link)<br>SMTP client<br>FTP client | HTTP / HTTPS<br>Samba Client<br>PPPoE<br>UPnP port forwarding<br>RTP / RTSP/ RTCP<br>IP filtering<br>QoS<br>CoS<br>Multicast<br>IGMP<br>ONVIF compliant |
|         | Security                        | <ul><li>Administrator and user group protection</li><li>Password authentication</li></ul>                                                      | HTTP and RTSP digest encryption                                                                                                    |

Технические характеристики камеры

Для сброса камеры к заводским настройкам -нажмите и удерживайте кнопку RESET (5секунд) и включите питание камеры.